Para fazer sua denúncia <u>clique aqui</u> caso tenha alguma dúvida vamos disponibilizar abaixo um passo a passo para facilitar.

## 👴 eOuve - Sistema de Ouvidoria 🕅 🗙 ~ eouve.com.br/#/ 🗅 Portal da Transparê... 🜖 Protocolo Cloud Suite Betha Transparência Fly 👴 eOuve - Fazenda Ri... 🎽 Gmail 💶 YouTube 🎈 Maps - Consultar Protocolo 🛛 🚯 Como usar o acesso... 📧 Asus X451CA Driver... 🗾 Paralama A traseiro... 🧧 Alforge Lateral Cust... A+ Q Procurar cidade 😔 ) eOuve 1 -Minas Gerais Alagoas Bahia Ceará Mato Grosso do Sul + Paraná Pernambuco Rio de Janeiro Rio Grande do Norte Rio Grande do Sul Santa Catarina São Paulo

## Passo1 - Acesse o site https://www.eouve.com.br/#/ e escolha o Estado

## Passo 2 - Escolha a Cidade

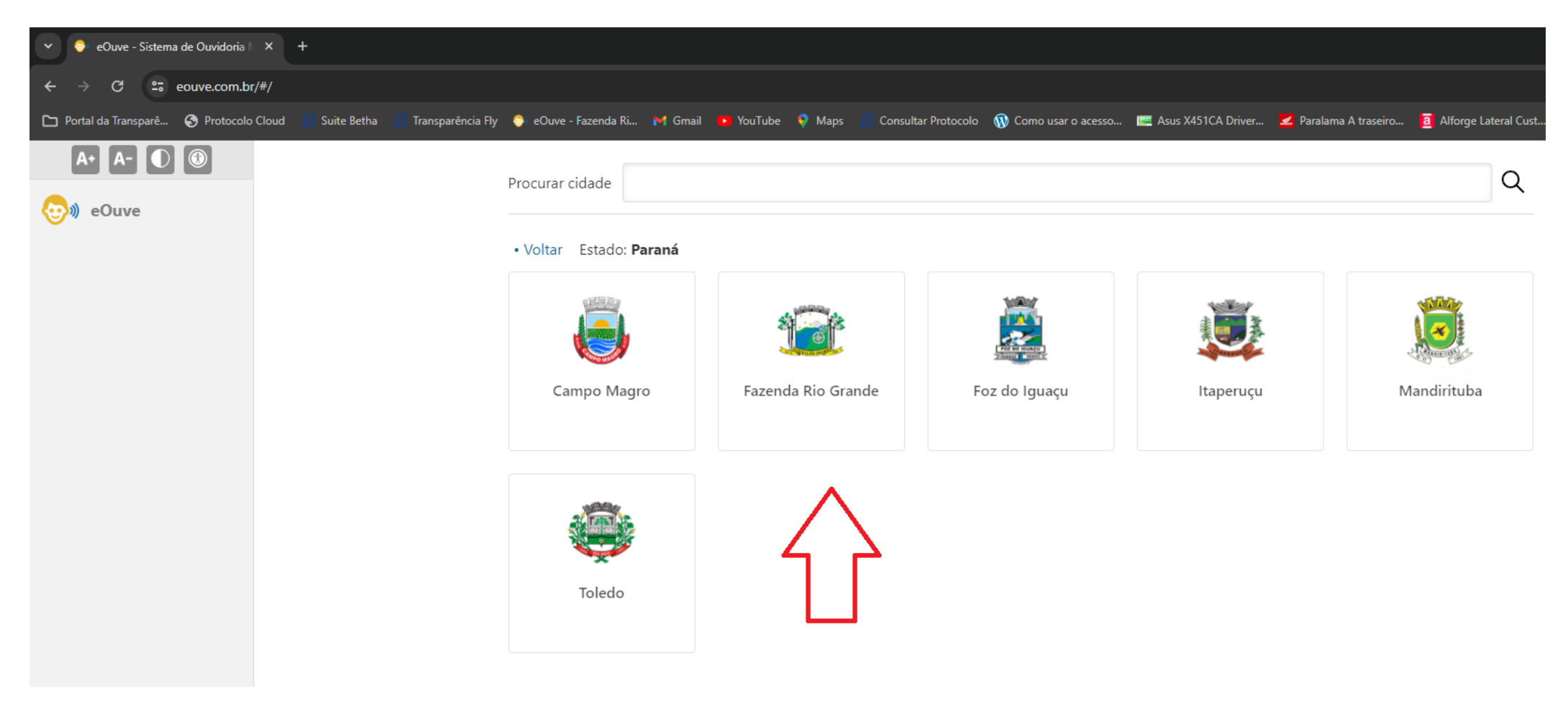

## Passo 3 - Selecione a secretaria responsável

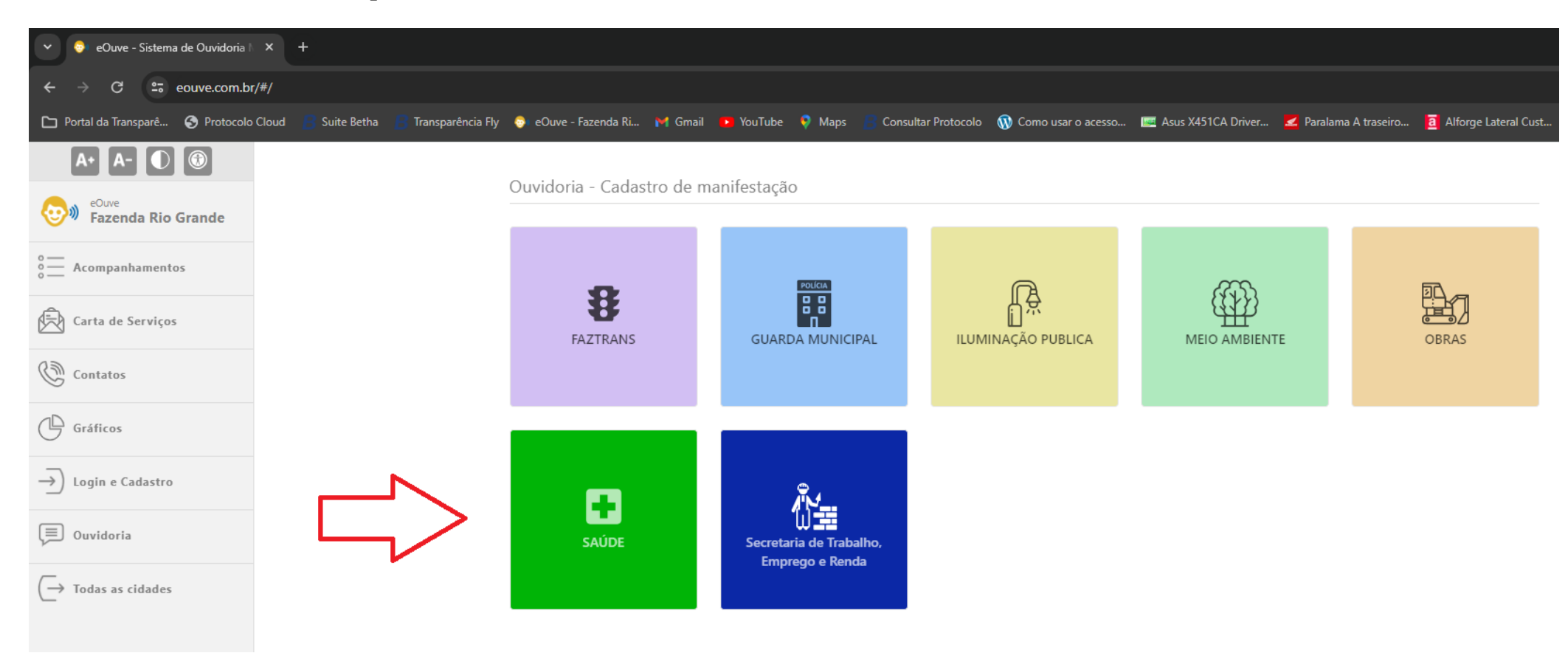

Passo 4 - Caso não tenha cadastro, o mesmo deve ser efetuado para posterior contato.

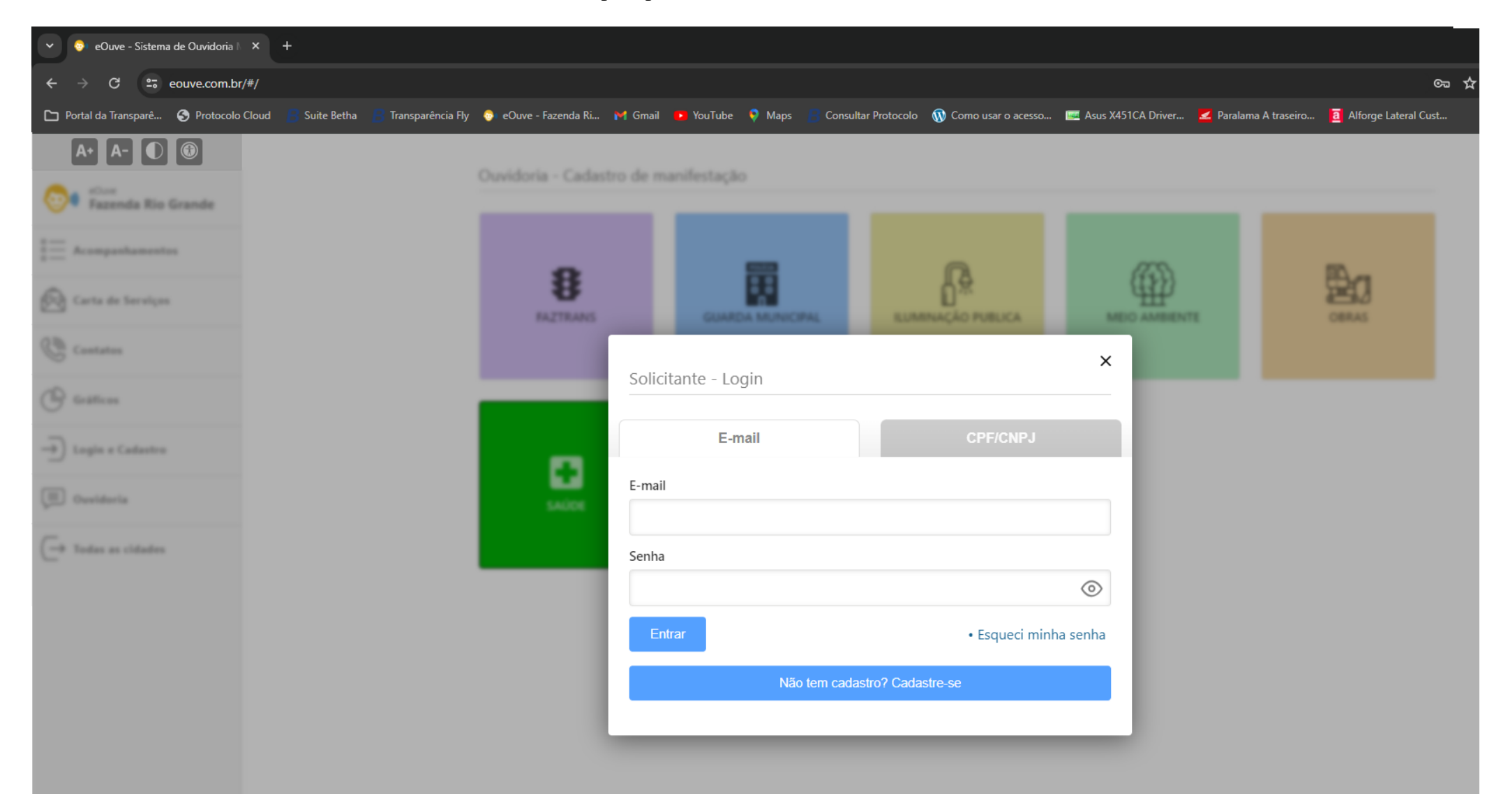

Passo 5 - Preencha os **campos** conforme as instruções abaixo e preencha com as informações que deseja.

| ✓ Sistema de Ouvidoria   × +      |                                       |                                                   |                             |                    |                      |                       |                        |
|-----------------------------------|---------------------------------------|---------------------------------------------------|-----------------------------|--------------------|----------------------|-----------------------|------------------------|
| ← → C 😁 eouve.com.br              | r/#/                                  |                                                   |                             |                    |                      |                       | <i>k</i> 0-1           |
| 🗅 Portal da Transparê 🔇 Protocolo | o Cloud 📙 Suite Betha 🧧 Transparência | i Fly 📀 eOuve - Fazenda Ri 附 Gmail 🗾 YouTube 🌻 Ma | aps 🧧 Consultar Protocolo 🕠 | Como usar o acesso | 🐖 Asus X451CA Driver | 🗾 Paralama A traseiro | a Alforge Lateral Cust |
| A• A- 🕕 🗊                         |                                       | Quvidoria - Cadastro de manifestação              |                             |                    |                      |                       |                        |
| eouve Fazenda Rio Grande          |                                       | Cavaona Cadasto de maniestação                    |                             |                    | * 0                  | campos com asterisc   | o são obrigatórios     |
| 0 — Acompanhamentos               |                                       | Secretaria                                        |                             |                    |                      | campos com asterise   | o suo osnigutorios.    |
| Carta de Serviços                 |                                       | SAÚDE                                             |                             |                    |                      |                       | ×                      |
| () contract                       |                                       | * Assunto                                         |                             | * Categoria        |                      |                       |                        |
| Contatos                          |                                       | Dengue - Denúncia de Focos                        | •                           | Denúncia           |                      |                       | •                      |
| Gráficos                          |                                       | Número do cartão SUS                              |                             |                    |                      |                       |                        |
| Meu cadastro                      |                                       | * Manifestação                                    |                             |                    |                      |                       |                        |
| Juvidoria                         |                                       | 1                                                 |                             |                    |                      |                       |                        |
| $\longrightarrow$ Sair            |                                       |                                                   |                             |                    |                      |                       |                        |
|                                   |                                       |                                                   |                             |                    |                      |                       |                        |
|                                   |                                       | <u></u>                                           |                             |                    |                      |                       | 4000 caracteres        |